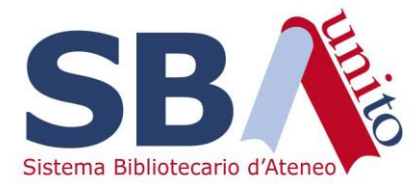

# Affluences

## Creare una Sala con posti numerati

Si vuole creare una sala con posti numerati, ad esempio delle **Postazioni PC**. Se non è presente tra quelli di default, bisogna creare un nuovo **Tipo di risorsa**:

- Scegliere l'istituto
- Selezionare Prenotazioni -> Impostazioni generali -> Parametri dei tipi di risorse
- Cliccare su Aggiungi

| BIBLIOTECA GRAF         | ~     | Impostazio              | ni generali                   |                            |                             |                                               |  |          |
|-------------------------|-------|-------------------------|-------------------------------|----------------------------|-----------------------------|-----------------------------------------------|--|----------|
| m Amministrazione       |       |                         |                               |                            |                             |                                               |  |          |
| Statistiche             |       | Parametri dell'istituto | Parametri dei tipi di risorse | Gestione delle quote Nuovo | Restrizioni di prenotazione | Convalida autonoma della presenza dell'utente |  |          |
| Prenotazioni            |       |                         |                               |                            |                             |                                               |  | Aggiungi |
| Gestisci la programma   | zione |                         |                               |                            | Nessun tipo di risorse pe   | r questo sito                                 |  |          |
| Cerca utente            |       |                         |                               |                            |                             |                                               |  |          |
| Parametri delle risorse |       |                         |                               |                            |                             |                                               |  |          |
| Modifica gli orari      |       |                         |                               |                            |                             |                                               |  |          |
| Impostazioni generali   |       |                         |                               |                            |                             |                                               |  |          |
| Esporta                 |       |                         |                               |                            |                             |                                               |  |          |
| impostazioni 🗱          |       |                         |                               |                            |                             |                                               |  |          |
|                         |       |                         |                               |                            |                             |                                               |  |          |

- Inserire nella Descrizione il nome del Tipo di Risorsa
- Scegliere un simbolo rappresentativo
- Cliccare su Conferma

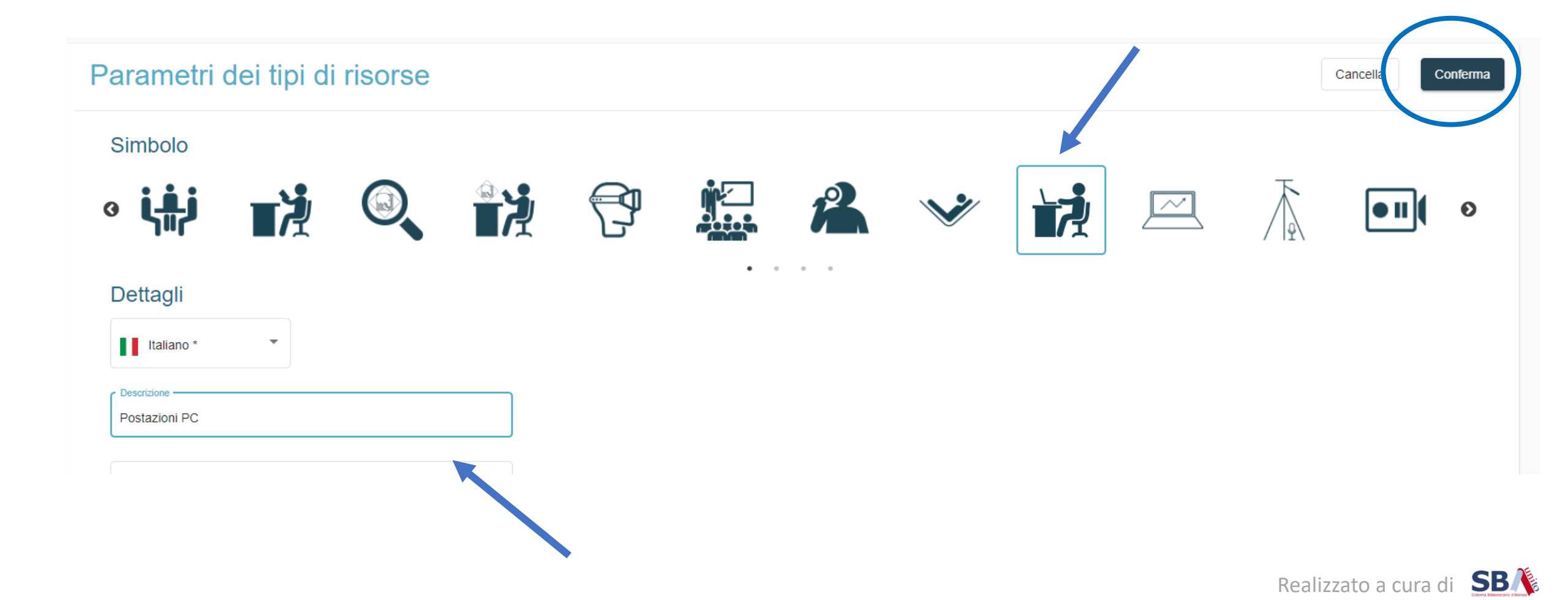

Bisogna ora creare la risorsa vera e propria, ossia le singole **Postazioni**: - Selezionare Prenotazioni → Parametri delle Risorse → Nuova risorsa

| BIBLIOTECA GRAF 🗸           |                                                                                                    |                       |
|-----------------------------|----------------------------------------------------------------------------------------------------|-----------------------|
| fin Amministrazione         | Parametri delle risorse - Biblioteca Graf                                                                                                  | Nuova risorsa         |
| Statistiche                 | Le risorse pubblicate sulla piattaforma di prenotazione sono disponibili a questo indirizzo https://affluences.com/biblio-graf/reservation | Ţ                     |
| Prenotazioni                | Filtri                                                                                                    |                       |
| Gestisci la programmazione  | ID Nome Tipo 👻 Disponibile su smartph 🕶 Disponibile su sito web 💌                                                                          |                       |
| Cerca utente                |                                                                                                    |                       |
| Parametri delle risorse 🛛 🧹 | ID     Nome     Tipo     Disponibile su smartphone     Disponibile su sito web                                                             | Dettagli              |
| Modifica gli orari          |                                                                                                    |                       |
| Impostazioni generali       | Nessuna risorsa configurata                                                                                                    |                       |
| Esporta                     |                                                                                                    |                       |
| Impostazioni                | Items per                                                                                                    | r page: 20 0 of 0 < > |

- Inserire il nome della risorsa, ad esempio Posto 1
- Scegliere il tipo creato in precedenza: Postazioni PC

| Duplica da una risorsa esistente |                             |
|----------------------------------|-----------------------------|
|                                  |                             |
| Posto 1                          |                             |
| Descrizione                      |                             |
| r Tipo                           | Granularità                 |
| Sport                            | 00:30                       |
| Visita di nicchia                |                             |
| Accesso agli scaffali            |                             |
| L<br>Zona ragazzi                | onferma della prenotazione. |
| Posti a sedere                   |                             |
| Postazioni PC                    |                             |
| Link                             |                             |

Realizzato a cura di SBA

Scegliere Granularità e Durata massima della Prenotazione

Ad esempio: Granularità 30 minuti – Durata massima 3 ore

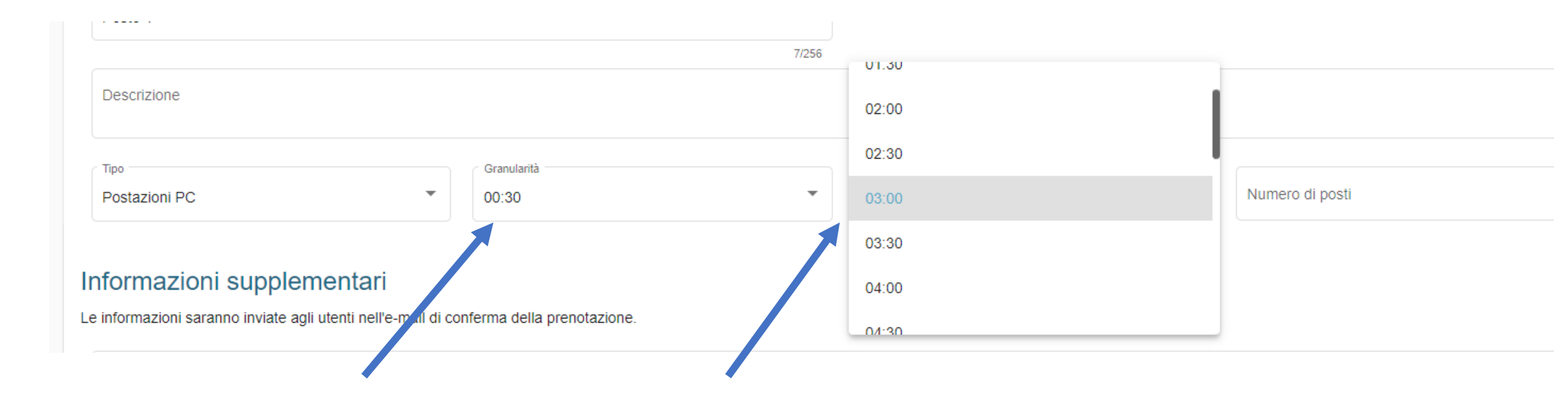

Scegliere gli orari della risorsa.

È possibile utilizzare gli orari di apertura impostati per la biblioteca o, deselezionando il pulsante **Utilizza gli orari dell'istituto**, specificare gli orari della sala.

Infine, cliccare in alto a destra su Aggiungi

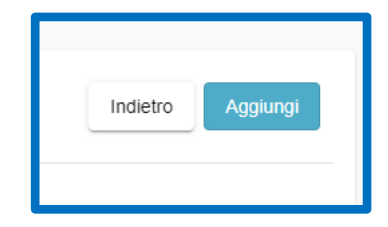

| Utilizzare gli orari dell'istituto<br>Orari prenotabili |       |       |       |            |        |      |       |       |       |       |        |          |
|---------------------------------------------------------|-------|-------|-------|------------|--------|------|-------|-------|-------|-------|--------|----------|
|                                                         | Luneo | ſ     | Marte | ədì        | Mercol | edì  | Giove | edì   | Vene  | erdì  | Sabato | Domenica |
| Apertura                                                | 09:00 | •     | 09:00 | •          | 09:00  | •    | 09:00 | •     | 09:00 | •     | Chiuso | Chiuso   |
| Chiusura                                                | 18:00 | •     | 18:00 | •          | 18:00  | •    | 18:00 | •     | 18:00 | •     |        |          |
| + -                                                     |       | perto | A 🛑 A | perto<br>- | - Ap   | erto | • A   | perto | A 💽   | perto | Chiuso | Chiuso   |

La risorsa per il Posto 1 è stata creata, si procede a creare gli altri Posti numerati

### Cliccare sulla Nuova risorsa.

| Paran      | netri del      | le risorse - Bil          | olioteca Graf                    |                                                    |                           | (                        | Nuova risorsa |
|------------|----------------|---------------------------|----------------------------------|----------------------------------------------------|---------------------------|--------------------------|---------------|
| Le risorse | pubblicate sul | la piattaforma di prenota | azione sono disponibili a questo | indirizzo https://affluences.com/biblio-graf/reser | vation                    |                          | ₹             |
| Filtri     |                | Nome                      | Тіро                             | <ul> <li>✓ Disponibile su smartph ✓</li> </ul>     | Disponibile su sito web 🔻 |                          |               |
|            | ID             | Nome                      | Tipo                             | Disponibile su smartphone                          | Disponibile su sito web   |                          | Dettagli      |
|            | 68360          | Posto 1                   | Postazioni PC                    | ×                                                  | ×                         |                          | ۹             |
|            |                |                           |                                  |                                                    |                           | Items per page: 20 1 – 1 | of 1 < >      |

- Attivare la funzione Duplica da una risorsa esistente
- Selezionare in Risorsa quella creata precedentemente: Posto 1
- Definire l'incremento: da 2 a 5 → Verranno creati i Posti da 2 a 5
- Nel Nome della risorsa inserire Posto  $\{x\} \rightarrow$  alla  $\{x\}$  verranno sostituiti i numeri da 2 a 5
- Cliccare su Aggiungi

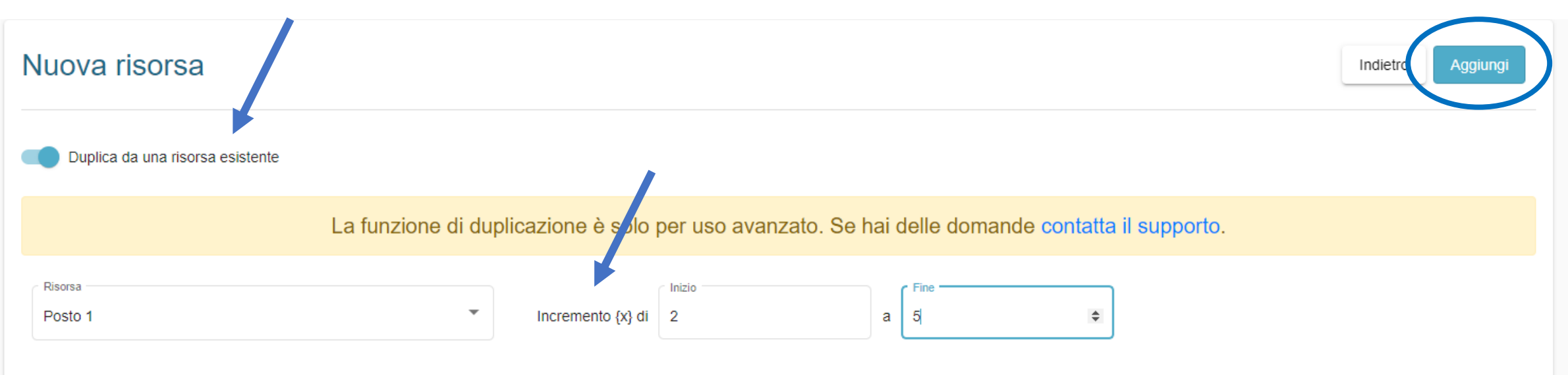

### Informazioni generali

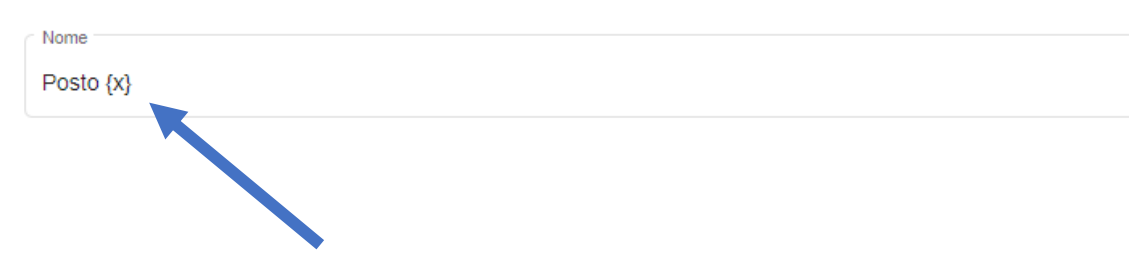

### Le risorse sono state create, ma non sono ancora pubblicate

| Paran      | arametri delle risorse - Biblioteca Graf |                       |                                     |                                          |                         |          |  |  |  |
|------------|------------------------------------------|-----------------------|-------------------------------------|------------------------------------------|-------------------------|----------|--|--|--|
| Le risorse | pubblicate sulla p                       | iattaforma di prenota | zione sono disponibili a questo ind | irizzo https://affluences.com/biblio-gra | f/reservation           | Ŧ        |  |  |  |
| Filtri     |                                          |                       |                                     |                                          |                         |          |  |  |  |
| ID         |                                          | Nome                  | Тіро                                | Disponibile su smartph                   | Disponibile su sito web |          |  |  |  |
|            | ID                                       | Nome                  | Tipo                                | Disponibile su smartphone                | Disponibile su sito web | Dettagli |  |  |  |
|            | 68360                                    | Posto 1               | Postazioni PC                       | ×                                        | ×                       | ٩        |  |  |  |
|            | 68365                                    | Posto 2               | Postazioni PC                       | ×                                        | ×                       | ۹        |  |  |  |
|            | 68366                                    | Posto 3               | Postazioni PC                       | ×                                        | ×                       | ۹        |  |  |  |
|            | 68367                                    | Posto 4               | Postazioni PC                       | ×                                        | ×                       | ٩        |  |  |  |
|            | 68368                                    | Posto 5               | Postazioni PC                       | ×                                        | ×                       | ٩        |  |  |  |

### Selezionare tutte le risorse da pubblicare, quindi cliccare su Pubblica

×

 $\checkmark$ 

68368

Posto 5

Postazioni PC

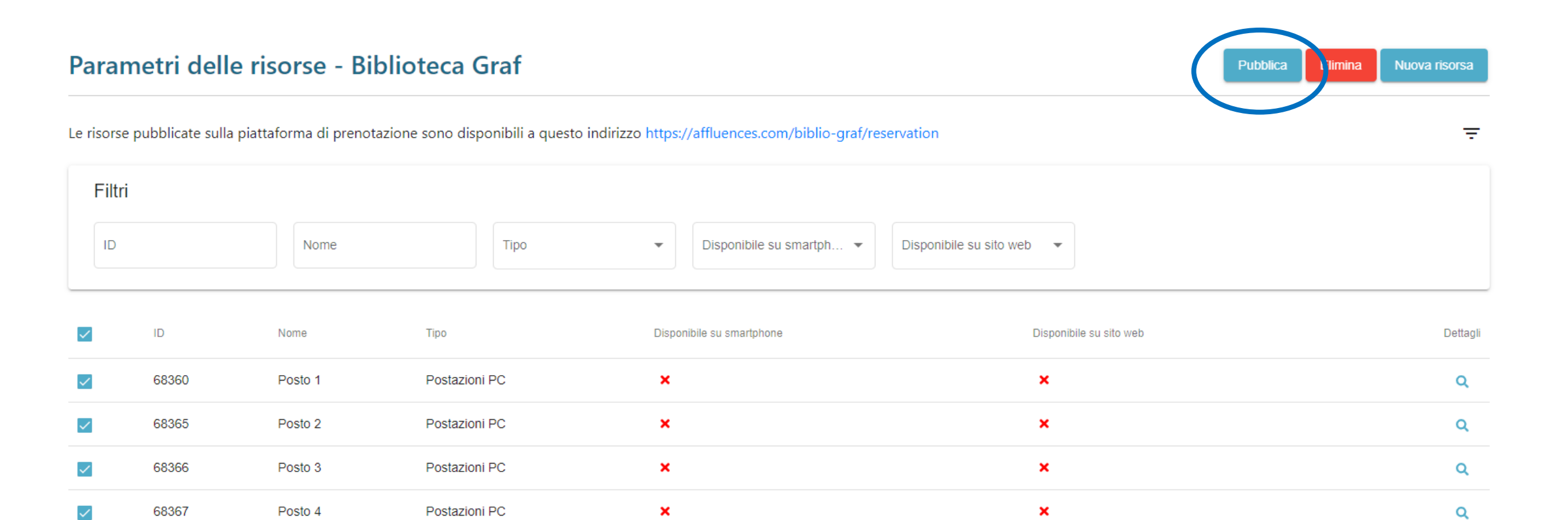

×

Realizzato a cura di SBA

Q

# Pubblicazione di risorse selezionate

### Nel Pop Up, selezionare Sì per Disponibile su smartphone e Disponibile su sito web

| ID    | Nome    | Tipo          | Disponibile su smartphone | Disponibile su sito web |
|-------|---------|---------------|---------------------------|-------------------------|
| 68360 | Posto 1 | Postazioni PC | ~                         | ~                       |
| 68365 | Posto 2 | Postazioni PC | ~                         | ~                       |
| 68366 | Posto 3 | Postazioni PC | ~                         | ~                       |
| 68367 | Posto 4 | Postazioni PC | ~                         | ~                       |
| 68368 | Posto 5 | Postazioni PC | ~                         | ~                       |
|       |         |               |                           |                         |

|             | <b>Biblioteca Graf</b><br>Università di Torino<br>Postazioni PC                                                                                                    |
|-------------|----------------------------------------------------------------------------------------------------|
|             | Data<br>30/09/2021 Ora<br>Tutte Tutte Tutte Tutte                                                                                                    |
| Posto       | 1                                                                                                    |
| Orario      | 09:00       09:30       10:00       10:30       11:00       11:30       12:00       12:30       13:00       13:30       14:00       14:30         15:00       15:30       16:00       16:30       17:00       17:30                                                 |
| Durata<br>Č | 30 min         01:00         01:30         02:00         02:30         03:00                                                                                                    |
| Posto       | 2                                                                                                    |
| Orario      | 09:00       09:30       10:00       10:30       11:00       11:30       12:00       12:30       13:00       13:30       14:00       14:30         15:00       15:30       16:00       16:30       17:00       17:30       17:30       14:00       14:00       14:30 |
| Durata      | 30 min 01:00 01:30 02:00 02:30 03:00 Prenota                                                                                                    |

Verificare nell'anteprima web la correttezza delle impostazioni.

Nell'esempio: Orario: 09.00-18,00 Durata massima prenotazione: 3 ore Granularità: 30 minuti

### Posti disponibili: 5

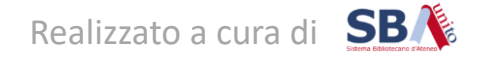